## RIT College of Liberal Arts

## HOW TO UPDATE YOUR BIOGRAPHY ON YOUR DIRECTORY PAGE

6. Login to start.rit.edu

| RIT Information and<br>Technology Services                                                                                      | Settings                                                       | < ITS Resources                 |
|----------------------------------------------------------------------------------------------------|----------------------------------------------------------------|---------------------------------|
| Welcome to                                                                                                    | o start.rit.edu                                                |                                 |
| Start.rit.edu is where you manage your p<br>preferences, and register your con                                                  | personal identity and RIT Com<br>nputers or devices to the RIT | nputer Account<br>Network.      |
| New Users                                                                                                    | Get Started                                                    |                                 |
| If you have RIT Computer Account, you can log<br>in to the RIT wireless network, or you can<br>register your device to connect. | Forgot Username Forgot Password                                |                                 |
| If you do not have an account, you can connect to the RIT-Guest wireless network to access the                                  | Account                                                        |                                 |
| internet.                                                                                                    | Alumni Access<br>Change Password                               | Multi-Factor<br>Authentication  |
|                                                                                                    | Computers                                                      | RIT Photo<br>Sponsored Accounts |
|                                                                                                    | Directory Information                                          |                                 |
|                                                                                                    | Email Preferences                                              | Photo Preferences               |
|                                                                                                    | Google Preferences                                             | RIT Alert Preferences           |
|                                                                                                    |                                                                |                                 |

- 2. Under "Account," click "Directory Information."
- 3. Under "General Information" in the "**Your Biography**" section, type or paste in your biography as you would like it to appear when published.

| Official Portrait<br>Contact photo@nt.edu to change your official portrait. |  |  |
|-----------------------------------------------------------------------------|--|--|
|                                                                             |  |  |
|                                                                             |  |  |
|                                                                             |  |  |
|                                                                             |  |  |
|                                                                             |  |  |
|                                                                             |  |  |
|                                                                             |  |  |
|                                                                             |  |  |
|                                                                             |  |  |

- 4. Optional: Fill in the form fields for other content types if you would like, including linking to your own personal website (e.g. website portfolio, etc.), a video biography, your social media accounts.
- 5. Scroll to the bottom of the page and click the orange "Save Directory Info" button.

|                                       | Courses faught section includes the ones from previous, current, and next |  |
|---------------------------------------|---------------------------------------------------------------------------|--|
|                                       | semester and are displayed from PeopleSoft.                               |  |
|                                       | Latest News section includes news stories published by University         |  |
|                                       | Communications that are tanged with you                                   |  |
|                                       | oonning noations that are tagged with you.                                |  |
|                                       |                                                                           |  |
|                                       | Additional Phone Numbers                                                  |  |
|                                       | Following information will not be displayed on your directory page        |  |
|                                       | https://www.rit.erku/directory/kywnla_kim_walters                         |  |
|                                       |                                                                           |  |
|                                       | Mobile Phone                                                              |  |
|                                       | 585-475-0000                                                              |  |
|                                       |                                                                           |  |
|                                       |                                                                           |  |
|                                       |                                                                           |  |
|                                       | Home Information                                                          |  |
|                                       | Following information will not be displayed on your directory page        |  |
|                                       | https://www.rit.edu/directory/xxwpla-kim-walters                          |  |
|                                       | Name Divers                                                               |  |
|                                       | nome Phone                                                                |  |
|                                       | 585-475-0000                                                              |  |
| · · · · · · · · · · · · · · · · · · · |                                                                           |  |
| (                                     |                                                                           |  |
|                                       | Save Directory Info                                                       |  |
|                                       |                                                                           |  |
| D                                     |                                                                           |  |
| <b>KII</b> Service Center             |                                                                           |  |
| (585) 475-5                           | 000   help.rit.edu   Mon-Fri: 7:30 a.m 5:00 p.m EST                       |  |

Need a directory photo? Find out how to schedule yours here >

rit.edu/marketing/directory-photo